## Lav flotte overskrifter med WordArt

WordArt er en funktion i Word, hvor man kan skrive en tekst og få den til at bølge, følge en cirkel eller få den omdannet til 3D, og meget andet.

Vælg Indsæt → Wordart

Klik på det midterste nederste A.

Skriv Indbydelse.

Højde: 2,28 cm

<u></u>

Formatér figur

A & A

Klik på fanen Figurformatering, og derefter på knappen Teksteffekter.

Vælg Transformering og derefter Bølge nedad.

Nu danner teksten en bølge.

Du kan ændre lidt på faconen ved at trække i de gule prikker ved rammen.

Vi skal nu lægge et farveforløb ind på teksten.

Klik i teksten og derefter på fanen Figurformatering (eller WordArt værktøjer).

Klik på Tekstudfyldning  $\rightarrow$  Graduering  $\rightarrow$  Flere gradueringer.

Boksen Formatér figur, dukker op til højre på skærmen.

Klik udfor Gradueringsudfyldning.

Ved Gradueringsstop, klikker du på nr. 2 pil og trykker på

Delete-tasten på tastaturet.

Træk den midterste pil ind på midten.

Klik på den første pil, og derefter på knappen udfor Farve.

Vælg den første farve.

Klik på den midterste pil, på knappen Farve og vælg den midterste farve. Klik på de sidste pil og vælg den sidste farve.

Man kan ændre på farveforløbets retning, ved at ændre tallet udfor Vinkel.

Prøv også at ændre indstillingen udfor Type og Retning.

Flyt teksten ved at klikke på den og

trække den ved rammen.

へ 🛯 🕋 🍀 🖫 🕼 15:

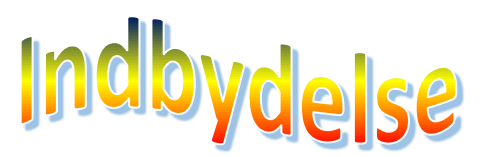

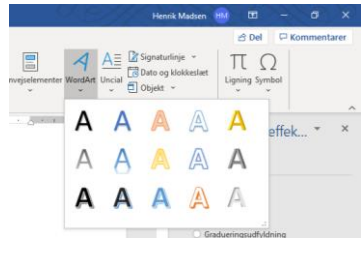

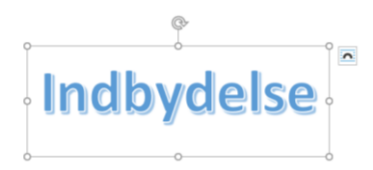

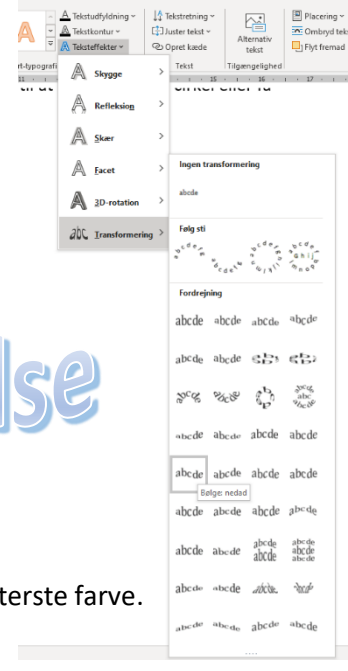